# Acessando proxy através de túnel SSH no Windows

# Forma 1: redirecionando para nosso servidor proxy

## Parte independente de navegador

Requisitos para este tutorial: Windows, programa emulador de terminal Putty (disponível em http://www.chiark.greenend.org.uk/~sgtatham/putty/) e um navegador.

- Execute o programa Putty e faça a seguinte configuração: Na parte da esquerda, clique em "Connection" → "SSH" → "Tunnels" (no quadro vermelho na imagem abaixo) Caso não esteja aparecendo por padrão a opção Tunnels, basta clicar no sinal de + na frente do SSH.
- Na parte Add New Fowarded Port, Em Source Port digite 3128. Em Destination, digite proxy: 3128 e clique em Add.

| elegoy:                                                                                                    |   |                                                             |                                                                     |                                                                |
|----------------------------------------------------------------------------------------------------|---|-------------------------------------------------------------|---------------------------------------------------------------------|----------------------------------------------------------------|
| Logging<br>Transal<br>Fopfoard<br>Bell<br>Fopfoard<br>Bellowitas<br>Fopfoard<br>Fopfoar<br>Fopfoar<br>Fopfoar<br>Fopfoar<br>Fopf<br>Fopf<br>Fopf<br>Fore<br>Fore | 0 | Datos<br>Port homeolog<br>Local ports<br>Formanded port     | s controlling 55H y<br>eccept connection<br>to do the same (58<br>s | ant travarding<br>a trave officer heats<br>H 2 angle<br>Semone |
|                                                                                                    |   | Add new literaal<br>Space pel<br>Dedpatien<br>Coole<br>Auto | dedpot<br>2.28<br>prexy 3<br>Offigate<br>OPM                        | Age<br>128<br>Oppose<br>Oppose                                 |

 No menu da esquerda, clique em Session (no quadro vermelho na imagem abaixo). Em host name, digite ime.usp.br (que é o nosso servidor para acesso externo). Certifique-se de que já foi requisitado o acesso externo do usuário que irá utilizar o proxy através do e-mail admin@ime.usp.br ). Se desejar salvar essas configurações, digite um nome para ela em Saved Sessions e clique em Save.

| Pullity Configuration                                                                             |                                                                                                    | 8                                   |  |
|---------------------------------------------------------------------------------------------------|----------------------------------------------------------------------------------------------------|-------------------------------------|--|
| Edingon<br>Logging<br>■ Terminal<br>Haptoad<br>Bed<br>Postami<br>Betwinou<br>Betwinou<br>Terminal | Basic optime in poor PATY's<br>Specify para connection by hard search on<br>Host (james (or P' edition)<br>(manaphil<br>Postocial<br>() (james () physical () physical<br>() (james () physical () physical<br>() (james () physical () physical<br>() (james () physical () physical<br>() (james () physical () physical () physical<br>() (james () physical () physical () physical<br>() (james () physical () physical () physical<br>() (james () physical () physical () physical<br>() (james () physical () physical<br>() (james () physical () physical () physical<br>() (james () physical () physical () physical () physical<br>() (james () physical () physical () physical () physical<br>() (james () physical () physical () physica | ndos<br>Pathon<br>Dat<br>22<br>@33H |  |
| Selection<br>Catourt<br>Extraction<br>Overa<br>Procy<br>Teheat<br>Plage                           | Delaaf Seting:                                                                                                    | Lase<br>Sage<br>Deter               |  |
| Ex<br>Auto<br>301<br>Tennets                                                                      | Chran gendow on exit.<br>Always Nexus S Drig on clean exit                                                                                                    |                                     |  |
| Blook                                                                                             | ()ere                                                                                                    | Cancel                              |  |

• Clique em Open, será pedido seu nome de usuário (quadro vermelho na imagem abaixo) e senha (quadro verde na imagem abaixo)

**Obs**: Note que o cursor não se move quando a senha é digitada. A senha a ser utilizada é a mesma do e-mail do IME.

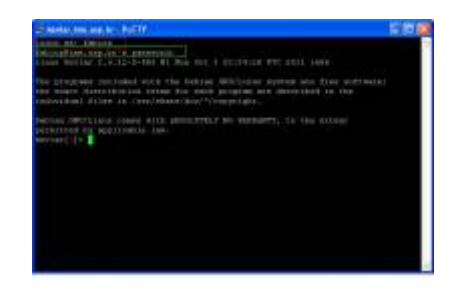

#### Parte dependente de navegador

#### Firefox

É possível configurar o Firefox assim como o Internet Explorer para usar proxy. Para tanto, basta abrir o menu no canto superior direito, depois ir em Preferências, depois Avançado (na lista à esquerda), depois clicar em Rede, depois em Configurações.

Lá, clicar em Configuração manual de proxy e preencher o HTTP com localhost e porta como 3128 igual ao configurado no Putty. Por fim, clicar em ok.

**OBS:** Após fechar o programa Putty, NENHUMA CONEXÃO irá funcionar mais! Será necessário desmarcar o Configuração manual de proxy clicando em Sem proxy.

### Outra possibilidade

Usar o FoxyProxy e configurar adequadamente.

From: https://wiki.ime.usp.br/ - **Wiki da Rede IME** 

Permanent link: https://wiki.ime.usp.br/tutoriais:tunel\_ssh\_windows?rev=1710864879

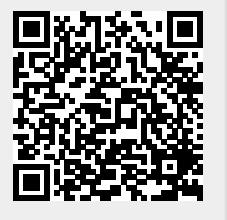

Last update: 2024-03-19 13:14